# LRES2.0 使用手册

| —  | 新生入馆教育1      |
|----|--------------|
|    | 1.1 图书馆导览1   |
|    | 1.2 题库管理     |
|    | 1.3 试卷管理     |
| Ξ、 | 读者培训10       |
|    | 2.1 培训讲座 10  |
|    | 2.2FAQ 管理13  |
| 三、 | 专题活动17       |
|    | 3.1 活动维护     |
|    | 3.2 活动投票     |
|    | 3.3 问卷调查     |
| 四、 | 资料管理         |
|    | 4.1 资料维护     |
| 五、 | 新闻管理         |
|    | 5.1 新闻维护     |
| 六、 | 统计信息         |
|    | 6.1 新生考试统计   |
|    | 6.2 竞赛考试统计   |
|    | 6.3 专题培训统计   |
| 七、 | 系统管理40       |
|    | 7.1 轮播图管理40  |
|    | 7.2 汇文读者分类41 |

| 7.3 用户管理   |  |
|------------|--|
| 7.4 系统操作日志 |  |
| 7.5 系统参数   |  |
| 7.6 回收站    |  |

# 一、新生入馆教育

## 1.1 图书馆导览

进入后台,点击"新生入馆教育"——"图书馆导览"

| 倄 首页                                                       |   | 谷 首页 > 新生入馆教育 > 图书馆号览                   |
|------------------------------------------------------------|---|-----------------------------------------|
| 🚯 新生入馆教育                                                   | ~ | 图书馆导览                                   |
| » 图书馆导览                                                    |   |                                         |
| 题库管理                                                       | ~ |                                         |
| 试卷管理                                                       | ~ |                                         |
| ♥ 读者培训                                                     | ~ |                                         |
| 🖡 专题活动                                                     | ~ |                                         |
| 资料管理                                                       | ~ | • • • • • • • • • • • • • • • • • • • • |
| □ 新闻管理                                                     | ~ | 新谱导览图                                   |
|                                                            | ~ | ☞ 编辑                                    |
| <ul> <li>(二) (二) (二) (二) (二) (二) (二) (二) (二) (二)</li></ul> |   |                                         |

1. 上传图书馆图片

选择"新增导览图"——"上传更多图片",选择平面图/实景图,上传图书 馆图片。

图书馆导览

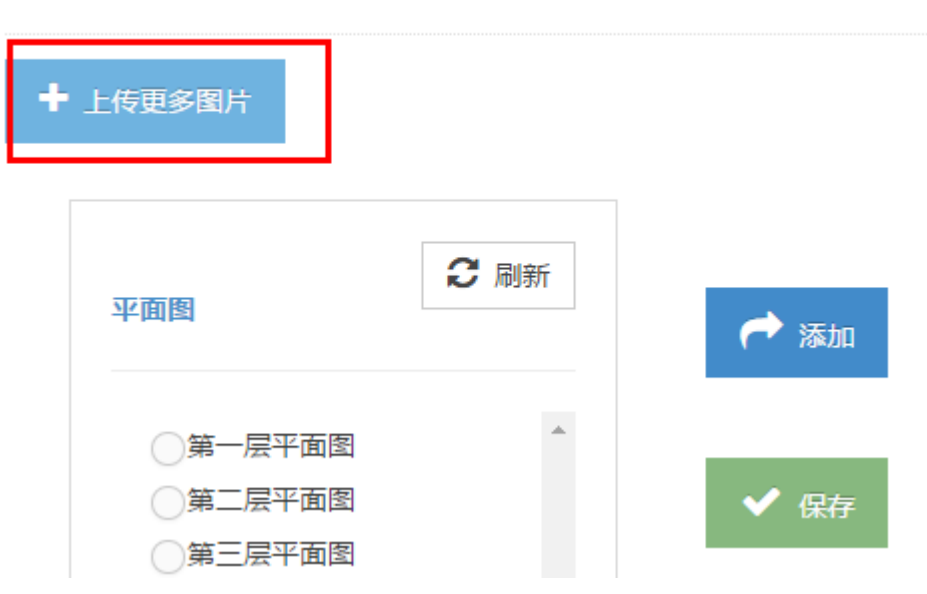

Х

# 选择图片

| 资料名称*  | 第四层平面图                       |  |
|--------|------------------------------|--|
| 资料分类*  | 平面图片 ▼ 资料权值* - 1 +           |  |
| 选择文件 * | 选择文件 2A79D8133FE808B8C32.jpg |  |
| 资料描述   | 这个是第四层平面图的描述信息               |  |
|        |                              |  |

| ★ 关闭 		 ◆ 确认上传 | ★关闭 |
|----------------|-----|

- 2. 保存关联关系
  - a. 选择需要关联的平面图和实景图,点击添加,即可出现图片预览。
  - b. 点击右侧平面图,选择需要关联的坐标点,平面图下方的"坐标值"信息 会随用户点击而变化。
  - c. 填写关联坐标处的描述信息,此处可为空。点击"保存"即可保存成功。

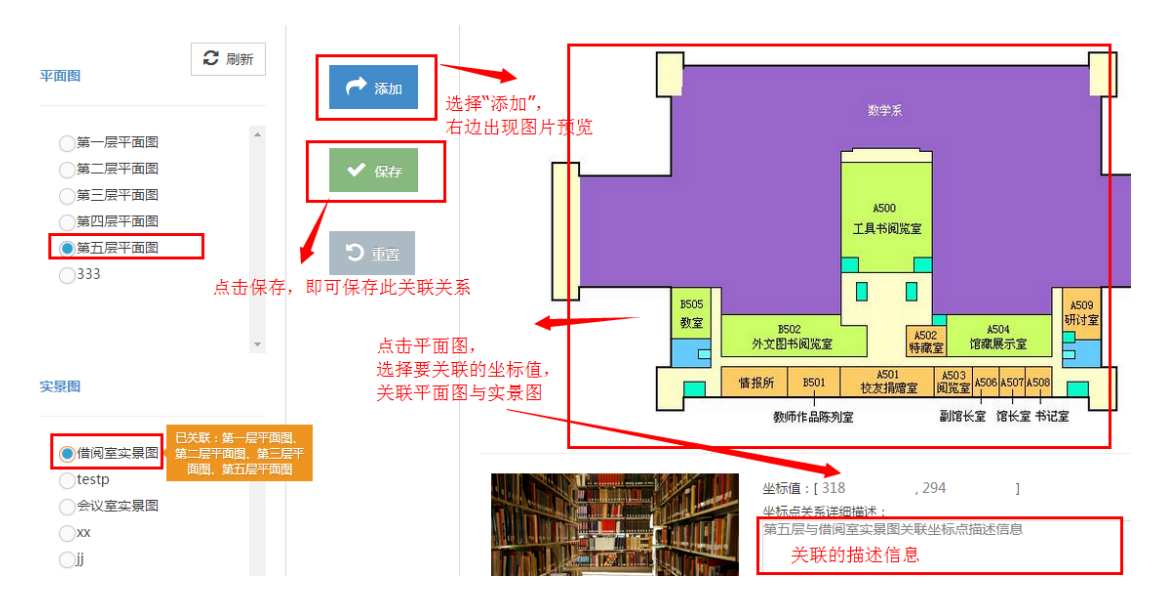

#### 前台预览效果为:

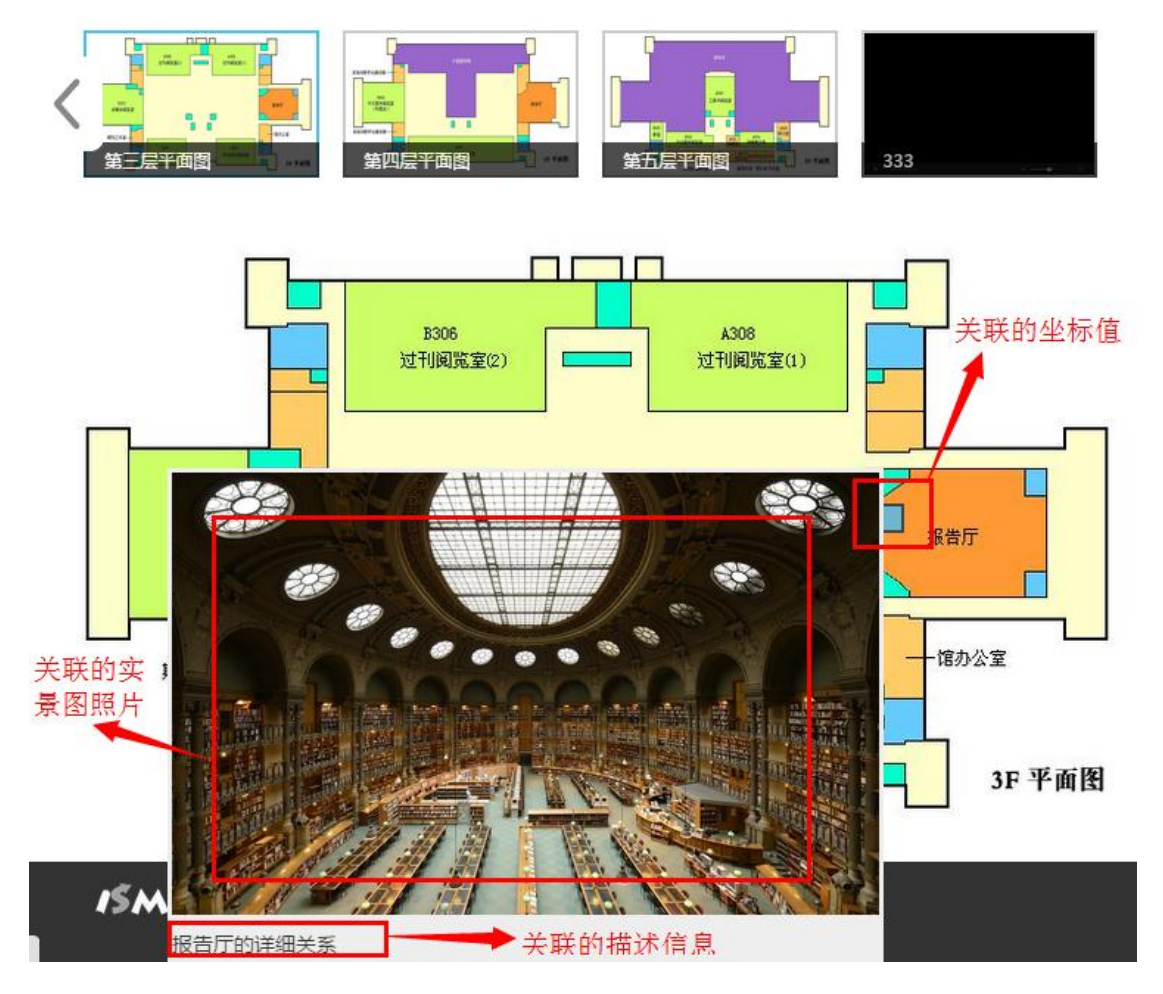

3. 图书馆导览编辑

在图书馆导览页选择需要编辑的内容,选择"编辑"即可列出此平面图相关的 坐标点信息。

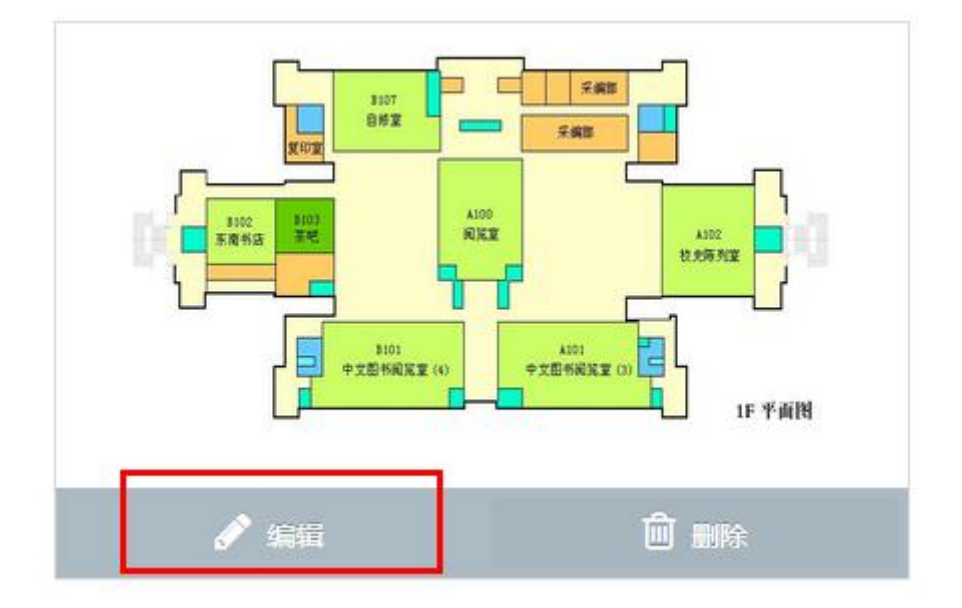

![](_page_5_Figure_2.jpeg)

点击需要修改的坐标点,即可进行修改操作,点击"保存"即可。

# 坐标点关系 第一层平面图 平面图名称\* 第一层平面图 平面图权值\* 14 文景图名称\* 借阅室实景图 坐标值\* 336,162 坐标点关系详细描述 第一层平面图的A100阅览室

![](_page_6_Picture_3.jpeg)

## 1.2 题库管理

1. 题库分类

进入后台,点击"新生教育"——"题库管理"——"题库分类"可以修改或删除 题库分类

题库分类

➡ 新增题库分类

|     | 序号 | 分类名称             |
|-----|----|------------------|
| N 🛍 | 1  | test-wyd1        |
| N 🛍 | 2  | 2015-3-3,题库自定义分类 |
| e 🔊 | 3  | 个性化              |
| N 🛍 | 4  | 规章制度123          |
| e 🖉 | 5  | 本馆概况             |

2. 题库维护

进入后台,点击"新生教育"——"题库管理"——"题库维护"页面上方提供搜索功能,选择好条件后,点击搜索即可。题库维护可以通过不同的选项卡来对题目进行管理

| Ъ | 新生入馆教育 | ~ | 题库维护                        |  |  |  |
|---|--------|---|-----------------------------|--|--|--|
| • | 图书馆导览  |   |                             |  |  |  |
| • | 题库管理   | ~ | 题目类型: 请选择题型 ▼ 题目分类: 请选择分类 ▼ |  |  |  |
|   | ♦ 题库分类 |   |                             |  |  |  |
|   | ➡ 题库维护 |   | ● 判断顎 ● ● 前洗顎               |  |  |  |
|   | 试卷管理   | ~ |                             |  |  |  |
| P | 读者培训   | ~ | ➡ 新增判断题                     |  |  |  |

在列表页点击标题可以查看相应题目的详细信息

1.【无效】[必]读者如找不到某些期刊,说明此刊在装订中,需等待一段时间,装订完成后会及时上架。【错误】 🔺

▶错误

| 具它                        |                          |
|---------------------------|--------------------------|
| 创建人:0                     | 更新时间:2015-02-26 14:20:08 |
| 题目状态:无效                   | 题目难度:中等                  |
| 题目正确率:共考试 102 次 , 正确率 20% |                          |

## 在题目的右侧有编辑与删除按钮,点击即可进行编辑操作。

| 标识*    | 中等 ▼ 无效 ▼                                                                                           |
|--------|----------------------------------------------------------------------------------------------------|
| 题目*    | 「今体 ▼ 字号 ▼ B I U X <sup>2</sup> X <sub>2</sub> ◇ A ▼ ● ■ ■ ■                                        |
|        | 读者如找不到某些期刊,说明此刊在装订中,需等待一段时间,装订完/<br>上架。                                                             |
|        | path:                                                                                               |
| 题目答案 * | True 💽 False                                                                                        |
| 必考题    |                                                                                                    |
| 题库分类*  | <ul> <li>规章制度123</li> <li>本馆概况</li> <li>个性化</li> <li>2015-3-3,题库自定义分类</li> <li>test-wyd1</li> </ul> |
|        | ✓ 保存 り 重置                                                                                           |

# 1.3 试卷管理

1. 试卷分类

进入后台,点击"新生教育"——"试卷管理"——"试卷分类"

更新判断题内容,修改后保存即可

| -      |   |         |    |
|--------|---|---------|----|
| 题库管理   | ~ | ◆ 新增试卷》 | 分类 |
| 试卷管理   | ~ |         |    |
| ◈ 试卷分类 |   | 序号      | 分  |
| ➡ 试卷维护 |   | 1       | 新  |
| 读者培训   | ~ | 2       | Ē  |
| 专题活动   | ~ | 3       | j  |
| 资料管理   | ~ | A 🕅 🖉   | 自  |

点击"新增试卷分类"即可新增试卷分类,系统前三个分类为系统自带默认分类, 为不可编辑状态。

2. 试卷维护

进入后台,点击"新生教育"——"试卷管理"——"试卷维护"在试卷维护页面 点击"新增试卷"即可创建试卷

| 试卷名称 * | 新生入馆考试测试卷                                                                                                    |
|--------|----------------------------------------------------------------------------------------------------|
| 试卷说明   | <ul> <li>9 № 字体 · 字号 · B I U × × / A· · · E = = = = </li> <li>这个是新生入馆考试测试卷,用来测试试卷权值不同时选择哪个。</li> </ul>        |
|        | path: 字数统计                                                                                                    |
| 考试对象*  | ☑ 教职人员   ☑ 其他人员   ☑ 离退休人员   ☑ 硕士研究生   ☑ 本科生<br>☑ 图书馆工作人员   ☑ 校领导   ☑ 通用借书证用户   ☑ 系级集体用户                       |
| 试卷标识 * | 停用 ▼ 容易 ▼ 新生考试券123 ▼                                                                                          |
| 学习时间   | 10 分钟                                                                                                    |
| 权值     | <b>-</b> 3 <b>+</b>                                                                                           |
| 【卷有效期* | 2015-02-04 09:43:19 ~ 2015-02-05 09:43:20                                                                     |
| 试卷参数*  | 总分: 100 分 合格线: 60 分 考试时间: 60 分钟                                                                               |
| 题库分类*  | <ul> <li>✓ 规章制度123</li> <li>□ 本馆概况</li> <li>□ 个性化</li> <li>□ 2015-3-3,题库自定义分类</li> <li>□ test-wyd1</li> </ul> |
| 单选题数目  | 2 1 0 1 (注:总数目 容易数目 中等数目 难题数目 例:20 10 6 4) 分值 10                                                              |
| 多选题数目  | 4 3 1 0 (注:总数目 容易数目 中等数目 难题数目 例:20 10 6 4) 分值 10                                                              |
| 判断题数目  | 4 1 1 2 (注:总数目 容易数目 中等数目 难题数目例:20 10 6 4) 分值 10                                                               |
|        | ✓ 保存 つ 重置                                                                                                    |

在试卷内容全部填写完毕后,点击新增即可保存试卷内容,在试卷维护页面有 每张试卷的概况并且在每张试卷的底部有相应的编辑按钮。 (新生考试卷123)新生入馆考试测试卷

| 试卷说明                          |                  |   |  |
|-------------------------------|------------------|---|--|
| 考试对象:本科生                      | 考试总时间:60分钟       |   |  |
| 考试总分:100分                     | 考试及格分:60分        |   |  |
| 试卷有效期:2015-02-04 ~ 2015-02-05 |                  |   |  |
| 考试说明: 这个是新生入馆考试测试             | 卷,用来测试试卷权值不同时选择哪 | * |  |
| 个 <b>。</b>                    |                  |   |  |
|                               |                  | ÷ |  |

| 试卷权值:3  | 试卷状态:启用   |
|---------|-----------|
| 试卷难度:容易 | 学习时间:10分钟 |

题目所属分类:新生考试卷123、竞赛试卷

题目分布情况:

|    | 容易 | 中等 | 很难 | 共计 | 分值      |
|----|----|----|----|----|---------|
| 判断 | 1  | 1  | 2  | 4  | 4*10=40 |
| 单选 | 1  | 0  | 1  | 2  | 2*10=20 |
| 多选 | 2  | 1  | 1  | 4  | 4*10=40 |
|    |    |    |    |    | 100     |

| ✓ 编辑试卷 | 💼 删除试卷 | ● 停用试卷 |
|--------|--------|--------|
|--------|--------|--------|

二、读者培训

## 2.1 培训讲座

## 1. 培训分类

进入后台,点击"读者培训"——"培训讲座"——"培训分类"在培训分类页面, 可"新增讲座分类",也可以对当前已有分类进行编辑或删除操作 讲座分类

➡ 新增讲座分类

|       | 序号 | 分类名称        |
|-------|----|-------------|
| e 🔊 🖉 | 1  | test-wyd123 |
| N 🗇   | 2  | 中文电子资源使用培训  |
| e 🔊   | 3  | java培训      |
| N 🗇   | 4  | 高等数学例题培训    |
| e 🔊   | 5  | 电子商务的未来趋势   |

2. 培训维护

进入后台,点击"读者培训"——"培训讲座"——"培训维护"培训维护页面, 最上方有搜索功能,点击标题可查看讲座概况,标题最右侧有编辑的按钮,可以选择 编辑或者删除

| ➡ 新增培训讲座 |                |                                                          |                  |        |       |
|----------|----------------|----------------------------------------------------------|------------------|--------|-------|
| 查询条件: 选  | 择培训分类          | 关键字:                                                     |                  | 时间段:   |       |
| 1.【有效】预  | 约签到测试 YTT20150 | )226 🔨                                                   |                  |        |       |
|          | 讲座             | 主讲人:LQ<br>井座对象:-<br>时间:2015-02-26 13:39<br>地点:南校区 F区403室 | 26~2015-03-07 15 | :34:16 | 座位:3人 |
| 讲座简介:    | 2个人的预约、签到测试    |                                                          |                  |        |       |
| 相关资料:    | WYD-MP4-109M   |                                                          |                  |        |       |
|          | ▶ ppt文档测试      |                                                          |                  |        |       |
| 预约/签到:   |                | 预约                                                       | 签到               |        |       |
|          | 网页             | $\checkmark$                                             | ×                |        |       |
|          |                |                                                          |                  |        |       |
|          | 微信             | ×                                                        | ×                |        |       |
|          | 微信             | ×                                                        | ×                |        |       |

添加培训讲座

| 讲座标题 *   | 培训讲座测试                                                                                                   |
|----------|----------------------------------------------------------------------------------------------------|
| 主讲人      | 教授 讲座对象 学生                                                                                               |
| 座位数      | 100 讲座地点* 图书馆                                                                                            |
| 讲座时间*    | 2015-02-08 ~ 2015-03-10                                                                                  |
| 封面图      | 选择文件 未选择任何文件                                                                                             |
|          |                                                                                                    |
| 讲座简介     | り (*)   字体 · 字号 · B I U X' X ク   ≟ · デ · 語 ·   A · * ·   悪<br>転 車 車 車 ■                                  |
|          | 关于读者教育V2.0版本的测试<br>path: 字数统计                                                                            |
| 关联资料     |                                                                                                    |
| 预约/签到方式  | ○ 无预约/签到 💿 只可预约 💿 只可签到 🌑 可以预约和签到                                                                         |
| 预约/签到方式  | ● 网页方式                                                                                                   |
| 讲座所属分类 * | <ul> <li>test-wyd123</li> <li>电子商务的未来趋势</li> <li>高等数学例题培训</li> <li>java培训</li> <li>中文电子资源使用培训</li> </ul> |
|          | ☑ 井放谷间信息<br>☑ 显示培训讲座                                                                                     |
|          |                                                                                                    |

前台显示页面在"读者培训"-培训讲座,不仅可以看到讲座的相关内容,还可以进行预约或签到

#### 培训讲座测试

| and the second     | 主讲: 教授                        | 座位:100人                  |
|--------------------|-------------------------------|--------------------------|
|                    | 对象:学生<br>时间:2015-02-08-09:27: | 10 ~ 2015-03-18 09:33:24 |
| Contraction of the |                               | 10 2010 00 10 00.00.24   |
|                    | 我要签到(取消预约)                    | ) 💿 已成功预约1人,签到0人         |

关于读者教育V2.0版本的测试

2.2FAQ 管理

2.2.1.FAQ 管理

| ▲ 首页      |        | 脅 首页 > 读者培训 > FAQ管理               |
|-----------|--------|-----------------------------------|
| 新生入馆教育    | ~      | FAQ维护                             |
| •         | ~      | 7                                 |
| 培训讲座      | ~      | ➡ 新增FAQ                           |
| » FAQ管理   | ~      |                                   |
| + FAQ管理   |        | 查询条件:选择FAQ分类 ▼ 关键字:               |
| ♥ 标签管理    |        |                                   |
| 🔒 专题活动    | ~      |                                   |
| ▲ 资料管理    | ~      | 1. 【 有效 】 在图书馆内阅览书籍是不是要用借书证的,如何办理 |
| ₽ 新闻管理    | ~      | 2. 【 有效 】 图书淘与荐这样的活动可以多办几次吗? 🗸    |
| [11] 统计信息 | ~      | 3. 【 有效 】 新生入馆考试通过就可以借书了吗? 🗸      |
| 点击"新增 F/  | ۹Q", ۲ | 创建新的 FAQ 信息。可在"标签管理"中管理"FAQ 标签"。  |

进入后台,点击"读者培训"——"FAQ管理"

| 新增F/ | ٩Q     |                                                                             | × |
|------|--------|-----------------------------------------------------------------------------|---|
| ł    | FAQ名称* | 在图书馆内阅览书籍是不是要用借书证的,如何办理(                                                    |   |
| 是否   | 常见问答 * | ✓ ON FAQ权值* - 5 +                                                           |   |
|      | FAQ回复  | 在图书馆内阅览书籍是需要办理借书证,如果你仅是<br>到馆内阅览书籍而不外借,我们提供办理免费报刊阅<br>览证,凭本人身份证,填写相关资料即可办理。 |   |
|      | FAQ标签  | 借书证 × 图书馆 ×<br>请输入标签,以回车键结束<br>✓ 显示FAQ                                      | ) |
|      |        | ★ 关闭 		 ◆ 确认保存                                                              |   |

前台显示如下,其中可按标签查询相关 FAQ。

| 读者培训                            | 常见问题 普通问题                                                                 |
|---------------------------------|---------------------------------------------------------------------------|
| 培训讲座                            | 第 1-10 条, 共 11 条.<br>1. 图书淘与荐这样的活动可以多办几次吗?                                |
| 资料下载                            | 活动<br>图书馆也在努力争取每年办4-6次。                                                   |
| FAQ                             | 2. 新生入馆考试通过就可以借书了吗?                                                       |
| 标签云                             | 新生入馆 考试 借书证<br>是的,新生入馆考试通过系统自动激活借书证.                                      |
| 考试<br>新生入馆<br>推荐<br>上网          | <ol> <li>如何使用电子阅览室的机器上网?</li> <li>电子阅览室 上网</li> <li>请使用学号和密码登陆</li> </ol> |
| 新书荐购 借书证<br>密码<br>电子阅览室<br>设置密码 | 4. 请问借书证的密码是什么?如何设定<br>借书证密码 设置密码                                         |

在前台右侧可以读者提交问题。

| 你遇到的问题              |
|---------------------|
| 为什么读者教育在高校图书馆如此受欢迎? |
|                     |
| 提交                  |
| (?                  |

提交的问题在后台 FAQ 管理页面可查看到, 若审核通过即显示则前台可以看到。

| ➡ 新增FAQ                   |                         |
|---------------------------|-------------------------|
| 查询条件:选择FAQ分类 ▼ 关键字:       | Q 直                     |
|                           |                         |
| 11. 【有效】 办理信书证是怎样收费的,有效期近 | 定多久 ▼<br>宿如何收藏保管这些文献? ▼ |
| 13. 【无效】为什么读者教育在高校图书馆如此。  | 受欢迎? 🔺                  |
| 其它                        |                         |
| 类 型:普通问答<br>提问者:匿名提问      | 权 值:智未设查<br>提问者IP:      |
| 标 签: 暂无标签                 |                         |
| 《编辑                       | 删除 ③ 显示                 |
|                           |                         |

2.2.1.标签管理

进入后台,点击"读者培训"——"FAQ管理"——"标签管理"。点击左侧的标签内容,即可查看有此标签的FAQ信息。

| * | 首页      |   | 倄 首页 > 读者培训 > 标签管理 |          |                                                                                                    |
|---|---------|---|--------------------|----------|----------------------------------------------------------------------------------------------------|
| ß | 新生入馆教育  | ~ | 第1-10条,共27条,每页10   | ▼ 条。     |                                                                                                    |
| P | 读者培训    | ~ | 1. 图书馆             | <u>ا</u> | 关联FAQ                                                                                                |
| - | 培训讲座    | ~ | 2. 借书证             | Ш        | 标签:图书馆                                                                                               |
| > | FAQ管理   | ~ | 3. 身份证             | 圃        | ▶ 怎样向图书馆推荐购买新书和增订期刊? ▶ 办理偿书证是怎样的要的 方效期是多久                                                            |
|   | + FAQ管理 |   | 4. 复印服务            | Ŵ        | <ul> <li>から注目やしてたいます。, 有XXH定タス</li> <li>              ◆ 在图书馆内阅览书籍是不是要用借书证的,如何办理借书证?      </li> </ul> |
| L | ▶ 标金官埋  |   | 5. 古籍图书            | Ŵ        |                                                                                                    |
|   | る料管理    | ~ | 6. 遗失              | Ŵ        | 点击左侧标签,即可显示有此标签的 <b>FAQ</b>                                                                          |
|   | 新闻管理    | ~ | 7. 补办              | Ŵ        |                                                                                                    |
|   | 统计信息    | ~ | 8. 退证              | Ŵ        |                                                                                                    |
|   | 系统管理    | ~ | 9. 有效证件            | ۱        |                                                                                                    |
|   | «       |   | 10. 押金             | Ŵ        |                                                                                                    |
|   |         |   | 1 2 3              | 下一页      |                                                                                                    |

三、专题活动

# 3.1 活动维护

## 3.1.1.活动基本信息编辑

进入后台,点击"专题活动"——"活动维护"

| ▲ 首页    |   | 😭 首页 > 专题活动         |                                                 |
|---------|---|---------------------|-------------------------------------------------|
| 新生入馆教育  | ~ | 专题活动维护              |                                                 |
| ❣️读者培训  | ~ |                     |                                                 |
| • 专题活动  | ~ | ➡ 新增专题活动            |                                                 |
| > 活动维护  |   | 关键字:                | 开始时间段:                                          |
| 而 活动投票  |   |                     |                                                 |
| … 问卷调查  |   |                     |                                                 |
| 资料管理    | ~ | 1. 【 有效 】 预约签到测试 YT | T20150226 🗸                                     |
| 新闻管理    | ~ |                     | 丰讲 : -                                          |
| .Ⅲ 统计信息 | ~ |                     |                                                 |
| - 系统管理  | ~ | banner              | 地点:机械馆J3教室<br>有效期:2015-02-26 13:45:30 ~ 2015-02 |
| (%)     |   |                     |                                                 |
|         |   | 2.【 有效 】 活动有效期测试 🗸  |                                                 |
|         |   |                     |                                                 |

点击"新增专题活动",编辑活动信息。其中\*为必填项。

| 编辑专题活动 |                                           |
|--------|-------------------------------------------|
| 活动标题*  | 预约签到测试 YTT20150226                        |
| 活动地点*  | 机械馆J3教室 活动座位 2                            |
| 活动主持人  | 活动嘉宾                                      |
| 活动有效期* | 2015-02-26 13:45:30 ~ 2015-02-27 13:45:31 |
| 活动封面   | <b>选择文件</b> 未选择任何文件                       |
|        |                                           |
| 活动描述   | □ 1 1 1 1 1 1 1 1 1 1 1 1 1 1 1 1 1 1 1   |
|        | 预约签到测试 YTT20150226                        |

## 前台显示为:

## 预约签到测试 -- YTT20150226

![](_page_19_Figure_5.jpeg)

## 预约签到测试 -- YTT20150226 ✔

## 3.1.2.活动投稿

编辑活动信息时,若后台选择"开放投稿",前台用户即可参与投稿。

![](_page_20_Figure_2.jpeg)

#### 則百亚小小

#### 活动投稿

已成功投稿13人,我要投稿

▶ 1.18大来以习近平为总书记的党中央治国理政述评

K算通091 - 刘芹 2015-01-04 13:23:34

```
短短两年多来,以习近平同志为总书记的党中央,胸怀强烈的责任感和使命感,勇担重任,接力奋斗,
大气魄治党治国治军,大手笔运筹国内国际大局,推动改革发展稳定、内政外交国防各领域出现崭新局面。
```

▶ 2.001大来以习近平为总书记的党中央治国理政述评

K算通091 - 刘芹 2015-01-04 13:24:34

#### 其中,投稿是否需要登录、是否需要审核可在系统参数中设置。

# 三、其它参数

|         | ✔ 咨询需要登录          |
|---------|-------------------|
|         | ✔ 咨询信息发布需要审核      |
|         | ✔ 投稿需要登录          |
|         | ✔ 投稿发布需要审核        |
|         | ✔ 开启违章考试          |
|         | 文件下载需要登录          |
|         | ✔ 开启问卷调查          |
| 其他版权参数: | 咨询电话:025-52333181 |
|         |                   |

#### 可在后台活动列表中查看管理用户投稿信息。

#### 22. 【有效】中国移动的2015:转型不只是融合通信 ∧

![](_page_21_Picture_4.jpeg)

主讲:张丹丹 汤森路运知识产权资深培训师 嘉宾:王永芳、李凤媛 地点:机械馆J3教室 有效期:2014-12-26 10:25:35 ~ 2014-12-29 10:29:09

联系方式:

| 出品 | 品人:杨福              |
|----|--------------------|
| 监  | 制:龙兵华靳志辉           |
| 总制 | <del></del> 我划:宗秀倩 |
| 统  | 筹:刘姗云              |
| 编  | 导:刘亚澜              |
| 釆  | 访:宗秀倩 相欣 康路 范晓东 陶然 |
| 包  | 装:孙实 于春慧 杜连强       |
|    |                    |

#### 活动描述: 由于4G时代的电信行业的主导权重新回到了中国移动的一侧。2014年见证:

| 日程安排:  | 共有 2 个日程安排, 查看详情 |    |    |  |  |  |
|--------|------------------|----|----|--|--|--|
| 预约/签到: |                  | 预约 | 签到 |  |  |  |
|        | 网页               | ×  | ×  |  |  |  |
|        | 微信               | ×  | ×  |  |  |  |

| 投票活动: | 投票TEST 测试选项个数  |           |        |
|-------|----------------|-----------|--------|
| 读者投稿: | 共有16个读者投稿,查看详情 |           |        |
| 🖋 编辑  | @ 删除           | ● 预约/签到详情 | ? 咨询信息 |

《中国移动的2015:转型不只是融合通信》读者投稿管理

第1-10条,共15条,每页 10 ◆条.
1.【有效】18大来以习近平为总书记的党中央治国理政述评 2 2 2 1
2014-11-03 13:45:00
短短两年多来,以习近平同志为总书记的党中央,胸怀强烈的责任感和使命 感,勇担重任,接力奋斗,大气魄治党治国治军,大手笔运筹国内国际大局,推动改革发展稳定、内政外交国防各领域出现崭新局面。
2.【有效】001大来以习近平为总书记的党中央治国理政述评 2 2 2 1
2.【有效】001大来以习近平为总书记的党中央,胸怀强烈的责任感和使命 感,勇担重任,接力奋斗,大气魄治党治国治军,大手笔运筹国内国际大 3.1.3.活动预约签到

编辑活动信息时,若后台选择"预约/签到方式",前台用户即可参与预约/签到, 其中读者必须成功登录才能进行"预约/签到"操作。另外,如果不在活动有效时间内, 读者不可以进行"预约/签到"操作,并且参与人数不能大于活动"座位数"。

预约/签到方式 ○ 无预约/签到 ○ 只可预约 ○ 只可签到 ● 可以预约和签到
 预约/签到方式 ● 网页方式
 前台显示为:
 预约签到测试 -- YTT20150226

![](_page_22_Figure_5.jpeg)

可在后台活动列表中查看管理用户预约/签到信息。

#### 1. 【 有效 】 预约签到测试 -- YTT20150226 🔺

![](_page_23_Figure_3.jpeg)

## 《预约签到测试 -- YTT20150226 》 预约/签到管理

| 预约列表                                                              | 经到列表        |      |    |      |        |                     |            |                     |
|-------------------------------------------------------------------|-------------|------|----|------|--------|---------------------|------------|---------------------|
| 来源:     - 直看所有 - ▼     时间段:     ~     Q 直询     Э 重置       导出EXCEL |             |      |    |      | × 置置 C |                     |            |                     |
|                                                                   |             |      |    |      |        |                     | 共 2 条记     | 录,每页 10 ▼ 条。        |
| 证件号                                                               | 条码号         | 读者姓名 | 性别 | 年级   | 班级     | 邮箱                  | 来源         | 操作时间                |
| 208080331                                                         | S20083424   | 唐昊   | 男  | 2008 | 算通081  |                     | 通过 网页 成功预约 | 2015-02-26 13:46:53 |
| 00408                                                             | J0000000408 | 陆兴华  | 男  |      | 图书馆    | lxh@lib.njit.edu.cn | 通过 网页 成功预约 | 2015-02-26 13:46:43 |

## 3.1.3.活动咨询

编辑活动信息时,若后台选择"开放咨询信息",前台用户即可参与咨询。

![](_page_23_Picture_8.jpeg)

#### 前台显示为:

#### 咨询信息

1. 陆兴华 2015-01-05 10:59:19 说:

#### 测试咨询审核参数

2. 管理员 - 昂克软件1234 2014-12-31 09:48:20 说:

清空的方法:editor.execCommand('cleardoc');

管理员 - 昂克软件 2014-12-31 15:50:08 说:

阿福嘎洒

管理员 - 昂克软件 2014-12-31 15:50:27 说:

阿发

您需要登录后才可以咨询,立即登录

可在后台活动列表中查看管理用户咨询信息。

#### 22. 【 有效 】 中国移动的2015: 转型不只是融合通信 🔺

![](_page_25_Figure_3.jpeg)

## 

其中, 咨询是否需要登录、是否需要审核可在系统参数中设置。

| 三、其它参数 |                              |
|--------|------------------------------|
|        | ✔ 咨询需要登录                     |
|        | ✔ 咨询信息发布需要审核                 |
|        | ✔ 投稿需要登录                     |
|        | ✔ 投稿发布需要审核                   |
|        | ✔ 开启违章考试                     |
|        | ○ 文件下载需要登录                   |
|        | ✔ 开启问卷调查                     |
| 其他版权参数 | <b>汝</b> : 咨询电话:025-52333181 |
|        |                              |

## 3.1.4.日程安排

保存活动信息成功后,可以关联活动日程安排,将"专题活动"与"培训讲座" 关联。点击日程安排的"查看详情",即可查看已关联的日程安排。

#### 22. 【有效】中国移动的2015:转型不只是融合通信 🔨

![](_page_27_Picture_3.jpeg)

主讲:张丹丹 汤森路运知识产权资深增 嘉宾:王永芳、李凤媛 地点:机械馆J3教室 有效期:2014-12-26 10:25:35 ~ 201

#### 联系方式:

出品人:杨福 监制:龙兵华靳志辉 总策划:宗秀倩 统 筹:刘姗云 编导:刘亚澜 采访:宗秀倩相欣康路范晓东陶然 包装:孙实于春慧杜连强

活动描述: 由于4G时代的电信行业的主导权重新回到了中国移;

|        | 进"。            |      |
|--------|----------------|------|
| 日程安排:  | 共有 2 个日程安排, 查看 | 详情   |
| 预约/签到: | 254            | 4751 |

# 《中国移动的2015:转型不只是融合通信》日程安排管理

![](_page_27_Figure_10.jpeg)

点击"添加日程安排",即可添加新的安排内容。

中国移动的2015:转型不只是融合通信 »新建日程安排

| 日程标题* |                |                                                |
|-------|----------------|------------------------------------------------|
| 时间*   | ~              |                                                |
| 相关讲座  | + 关联讲座/专题 り    | →→→→→ 点击关联讲座信息                                 |
|       | ▶ 【预约签到】网页预约测试 |                                                |
| 日程描述  | ▶ 🗘 🔁 字体 🔹 字号  | ▪   B I <u>U</u> X <sup>2</sup> X <sub>2</sub> |
|       |                |                                                |
|       |                |                                                |
|       | path:          | 字数统计                                           |
|       | _              |                                                |
|       | ✔ 保存           |                                                |

前台显示为:

#### 日程安排

1.中国移动的2015日程安排

2014-12-28 16:38:07 ~ 2014-12-31 16:38:09 【预约签到】网页预约+签到测试

中国移动的2015日程安排中国移动的2015日程安排中国移动的2015日程安排

#### 2.2015日程安排

2014-12-08 16:48:49 【预约签到】网页预约测试

图书馆书目检索系统利用

## 3.2 活动投票

进入后台,点击"专题活动" ——"活动投票"

| ▲ 首页                                         | ▲ 首页                                            |
|----------------------------------------------|-------------------------------------------------|
| 新生入馆教育 ~                                     | 投票维护                                            |
|                                              |                                                 |
| 、 专题活动 、 、 、 、 、 、 、 、 、 、 、 、 、 、 、 、 、 、 、 | ◆ 新增活动投票                                        |
| 活动维护                                         | 查询条件 投票送刑 ▼投票限制 ▼投票次数                           |
| > 活动投票                                       |                                                 |
| 一 问卷调查                                       |                                                 |
| ☑ 资料管理 ✓                                     |                                                 |
| ■ 新闻管理 >                                     | Ⅰ. 【 九奴 】 投票1E51 测试55 ∨                         |
| ↓ 统计信息 ~                                     | 投票说明<br>投票类型:多选 投票规则:账号控制投票,且不限制投               |
| □ 系统管理 ✓                                     | 投票有效期:2015-01-20 13:50:44 ~ 2015-01-20 13:50:48 |
| (                                            |                                                 |

点击"新增活动投票",编辑投票活动信息。其中,"投票次数限制"只有在 "投票限制"为"IP 控制"或"账号控制"时才生效。若"投票限制"为"账号控制 ",用户则必须成功登录方能参与投票。如果当前时间不在投票有效期内,则显示 "投票截止"。

另外,可以给每个选项添加链接。用户在前台点击选项时,可以查看关联的链接 地址内容。

# 编辑投票

注意:**投票次数限制** 只有在 <mark>投票限制</mark> 为 **"IP控制"** 或 **"账号控制"** 时才生效。 投票标题\* 投票TEST -- 测试2 添加链接 🔵 多选 单选/多选 🐐 💽 单选 投票限制 🐐 🔵 不限制 IP控制
 账号控制 投票次数限制 \* 💿 不限制 💿 每日一次 💿 总共一次 投票有效期 2015-03-09 13:28:52 ~ 2015-03-12 13:28:56 4 ÷ 投票选项数 确定 选项 1 是东莞房东广东省 添加链接 选项 2 多少个人也 添加链接 选项 3 高房价欲哭 添加链接 选项 4 iuo8io8udsssssssssss 添加链接 C 相关讲座/专题 ╋ 关联讲座/专题 ▶ 预约签到测试 -- YTT20150226 是否有效 \* 💽 有效 💦 🦳 无效

前台显示为:

投票TEST -- 测试2

| — 投票说明 ————————————————————————————————————     |
|-------------------------------------------------|
| 投票类型:单选 投票规则: IP控制投票 , 且不限制投票次数                 |
| 投票有效期:2015-03-09 13:28:52 ~ 2015-03-12 13:28:56 |
| 投票关联:【 讲座 】预约签到测试 YTT20150226                   |

提示:投票成功,感谢您的参与!

| 1人 | 14.29%               |
|----|----------------------|
|    | 0.0 570/             |
| 2入 | 28.57%               |
|    |                      |
| 3人 | 42.86%               |
|    |                      |
| 1人 | 14.29%               |
|    | 1人<br>2人<br>3人<br>1人 |

我要投票

1.

另外,后台可以手动修改投票选项的票数。在投票内容列表页,点击下方按钮:

| ( 1 | 有效 】 投票TEST 测试2 ✔                               |
|-----|-------------------------------------------------|
|     | 投票说明                                            |
|     | 投票类型:单选 投票规则: IP控制投票,且不限制投票次数                   |
|     | 投票有效期:2015-03-09 13:28:52 ~ 2015-03-12 13:28:56 |
|     | 投票关联:【 讲座 】 预约签到测试 YTT20150226                  |

其中,修改的票数不能低于原来的票数。

![](_page_31_Figure_10.jpeg)

# 投票TEST -- 只有四个选项 » 票数管理

| 选项1  | 选项1,票数: 1   |
|------|-------------|
| 选项 2 | 选项2 , 票数: 2 |
| 选项 3 | 选项3,票数: 3   |
| 选项 4 | 选项4 , 票数: 4 |
|      |             |
|      |             |
|      | ✔ 保存        |

## 3.3 问卷调查

进入后台,点击"专题活动"——"问卷调查"

| <br>2014001-0 | 12444-114 |  |
|---------------|-----------|--|
| <br>利用日日      | 10000     |  |
|               |           |  |

| 2015年了,原来。删除选项:                                                | 按钮 要加咯                            |        | 圓      |
|----------------------------------------------------------------|-----------------------------------|--------|--------|
| 问卷说明<br>问卷对象:本科生、系<br>问卷状态:未发布<br>问卷有效期:2015-02<br>问卷描述: 删除选项报 | 级集体用户<br>-28 ~ 2015-03-06<br>钮,新建 |        | •      |
| <b>自</b> 编辑问卷                                                  | 🖋 编辑题目                            | ✔ 发布问卷 | ◎ 问卷统计 |

点击"新增问卷调查",填写内容完成后点击"保存"即可保存当前内容,其中 问卷调查对象是后台"系统管理"——"汇文读者分类"中从汇文同步过来的读者分 类。

| 问                   | 卷名称 <mark>*</mark>  | 2015                                          | 运了,原来。删                                    | 除选项按钮 爭           | 要加咯                       |                                   |         |            |            |
|---------------------|---------------------|-----------------------------------------------|--------------------------------------------|-------------------|---------------------------|-----------------------------------|---------|------------|------------|
| 问                   | 巻描述 *               | <mark>り</mark><br>册版<br>path:                 | № 字体 •                                     | 字号 ▼<br>建         | BI                        | U X <sup>2</sup> X <sub>2</sub> 🧷 | ·   A • | aby 🕶      |            |
| 问                   | 卷对象 *<br>有效期 *      | <ul> <li>教</li> <li>20</li> <li>20</li> </ul> | 「职人员 」 其作<br> 书馆工作人员<br>015-02-28 13:48:03 | 他人员<br>校领导<br>3 ~ | ] 离退休人<br>通用<br>2015-03-0 | 员 页 硕士<br>借书证用户<br>6 13:48:05     | 上研究生    | ≝ <b>▼</b> | 本科生<br>(用户 |
|                     |                     |                                               | ✔ 保存                                       | 5 重置              |                           |                                   |         |            |            |
| L 新≤<br>♥ 读<br>↑ 专題 | E入馆教育<br>皆培训<br>画活动 | *<br>*<br>*                                   | 汇文读者分类<br>2 同步更新                           |                   |                           |                                   |         |            |            |
| □ 资料                | 増理                  | ~                                             | ▶ 分类码                                      |                   | ▶ 分类名                     | 称                                 |         |            |            |
| 日新闻                 | 司管理                 | ~                                             | 00                                         |                   | 教职人员                      |                                   |         |            |            |
| 圓 统词                | +信息                 | ~                                             | 01                                         |                   | 其他人员                      |                                   |         |            |            |
| ₽系                  | 充管理                 | ~                                             | 02                                         |                   | 离退休人                      | 员                                 |         |            |            |
| 轮播                  | 图管理                 |                                               | 03                                         |                   | 硕士研究                      | 生                                 |         |            |            |
| <sup>»</sup> i⊇文    | 读者分类                |                                               | 04                                         |                   | 本科生                       |                                   |         |            |            |

# 四、资料管理

## 4.1 资料维护

## 1. 资料分类

进入后台,点击"资料管理"——"资料分类"页面可以新增资料分类,也可以 对现有的资料分类进行修改,其中"新生教育"为系统分类,不可编辑。对其他自定 义的分类删除时会有相应提示,点击"确认"即删除,点击"取消"则取消删除操作

2. 资料维护

# 进入后台,点击"资料管理"——"资料维护"资料维护页面最上方提供搜索功能,选择好条件,点击"搜索"即可。新增资料时,资料上传成功会有相应提示

| 选择资料     | 2                                                         | × |
|----------|-----------------------------------------------------------|---|
| 66提示:文件  | wyd-test 上传成功! X                                          |   |
| 次生わたず    | ★ ②料 亿秒                                                   |   |
| 上传的文档    | 皆资料可以在前台在线预览效果                                            |   |
| 读者培训     | wyd-test<br>2015-03-10 14:05:21                           |   |
| 培训讲座     | A、锐角 B、钝角 C、直角 D、平角                                       | - |
| 资料下载     |                                                           |   |
| 数字资源     | <b>四、计算题。(计30分)</b><br>1、列竖式计算。(12分)                      | 2 |
| 本馆概况     | 249 - 10 932 - 34 010 - 21                                |   |
| wyd-test | $265 \div 53$ $252 \div 70$ $202 \div 53$                 |   |
| 电子资源     | 2. 混合运算 (18分)                                             |   |
| 新生教育     | $13 \times 30 + 87 \times 30$ $225 - 84 \times 5 \div 14$ |   |
| 测试分类     | 74±19¥ (06±6) 45¥ (50-26) ±26                             |   |

上传的视频文件在前台预览效果

| 读者培训     | WYD-MP4-109M<br>2015-02-03 10:06:04                                    | *                |
|----------|------------------------------------------------------------------------|------------------|
| 培训讲座     |                                                                        |                  |
| 资料下载     | effetuew emuy ues all saint and an an an an an an an an an an an an an |                  |
| 数字资源     | P Cline                                                                | 1-1              |
| 本馆概况     | なめ留知の<br>Littpe/Mebscopfens.org<br>版本                                  | Ξ,               |
| wyd-test |                                                                        |                  |
| 电子资源     |                                                                        |                  |
| 新生教育     |                                                                        |                  |
| 测试分类     |                                                                        | . e <sup>x</sup> |

对于上传的资料,总体分为5大类:1.文档2.图片3.音频.4.视频5.其他

文档:doc,docx,xls,xlsx,ppt,pptx,txt,csv,pdf

图片: jpg, png, gif

音频: mp3,wma,wav,flac,ape,aac,ogg

视频: mpeg,dvd,rmvb,avi,flv,3gp,mp4

其他:一般是指上传是压缩文件或不能被系统识别的文件

资料列表页提供编辑,删除功能。编辑功能,若记录有资料,即显示资料名称,若要 上传新资料,点击上传即可覆盖原资料。

| 资料名称*  | wyd-test     |
|--------|--------------|
| 资料分类*  | 数字资源         |
| 资料权值*  | - 0 <b>+</b> |
| 选择文件 * | 选择文件 未选择任何文件 |
|        | 2014.doc     |
| 资料描述   |              |
|        |              |
|        |              |
|        |              |
|        |              |
|        |              |
|        | ✓ 保存 ⑦ 重置    |

删除功能,点击删除即可删除此记录,删除的记录放在回收站,在回收站可找 到相应的删除记录,可以选择恢复记录或者彻底删除,选择彻底删除操作将删除此记 录以及此记录所包含的所有资料,需谨慎操作

回收站

| 全选 | ▶ 名称     | ▶ 分类 | ▶ 删除用户 |
|----|----------|------|--------|
|    | wyd-test | 资料   | admin  |

若选择彻底删除时,会有相应提示,点击"确定"将此记录的所有关联数据包 括资料文件,题目选项等。点击取消则此记录依旧保留在回收站中。

## 五、新闻管理

## 5.1 新闻维护

1. 新闻分类

进入后台,点击"新闻管理"——"新闻分类"

![](_page_37_Figure_6.jpeg)

2. 新闻维护

进入后台,点击"新闻管理"——"新闻分类",进入新闻维护页面,在新闻维 护页面有"新增新闻","编辑","删除","查询"等操作按钮。点击"新增新 闻"按钮添加新闻,填写内容后点击"保存"即可保存添加的新闻内容

![](_page_38_Picture_2.jpeg)

# 六、统计信息

## 6.1 新生考试统计

进入后台,点击"统计信息"——"新生考试统计"",进入后台新生考试统计页面,在页面左侧选择年级

| 🖪 新生入馆教育 | ~       | 新生考  | 试统计    |       |         |
|----------|---------|------|--------|-------|---------|
|          | 查看<br>~ | 的年级  | ∃:     | 读者姓名: | Q 查询    |
| ▲ 资料管理   | ~       | 2010 | 本王)关纽  | 查看    | 青年级详细信息 |
| 自 新闻管理   | ~       | 2009 | 里君开知   |       |         |
| 统计信息     | ~       | 2008 | ▶ 班级   | ▶ 总人数 | ▶ 考试人数  |
| » 新生考试统计 |         | 其他   | 电科技102 | 2     | 1       |
| 竞赛考试统计   |         |      | 总计     | 2     | 1       |
|          |         |      |        |       |         |

点击"查看详细",可以查看这个年级的所有班级,以及班级的信息,并可将查询结果导出成 excel 文件方便保存。

| 🖪 新生入馆教育 | ~ | 新生考试统计 »2010级 |         |           |       |      |      |             |
|----------|---|---------------|---------|-----------|-------|------|------|-------------|
| 🍷 读者培训   | ~ |               |         |           |       |      |      |             |
| ┢. 专题活动  | ~ | 查询条件: 查       | 间所有     | ▼ 班级名称    | F :   |      | Q 查询 | <u>当 重置</u> |
| ▲ 资料管理   | ~ | 电科技102        | BHEveal |           |       |      |      |             |
| 当新闻管理    | ~ |               | эщехсен |           |       |      |      |             |
|          | ~ |               | ▶ 序号    | ▶ 证件号     | ▶ 条码号 | ▶ 姓名 | ▶ 性别 | ▶邮箱         |
| » 新生考试统计 |   |               | 1       |           |       |      | 男    |             |
| 竞赛考试统计   |   |               | 2       | 202200720 |       |      | 男    |             |

6.2 竞赛考试统计

进入后台,点击"统计信息"——"竞赛考试统计",选择竞赛试卷,即可查看统计信息。

| ñ  | 首页     |   |      | 统计信息                    |  |  |
|----|--------|---|------|-------------------------|--|--|
| ß  | 新生入馆教育 | ~ | 竞赛证  | <b>竞寨试卷统</b> 计          |  |  |
| Ŧ  | 读者培训   | ~ |      |                         |  |  |
| ÷. | 专题活动   | ~ |      |                         |  |  |
|    | 资料管理   | ~ | ▶ 操作 | ▶ 试卷名称                  |  |  |
| ₽  | 新闻管理   | ~ | ۲    | 文献利用基本知识与信息检索技能竞赛 (B卷 ) |  |  |
|    | 统计信息   | ~ | ۲    | 文献利用基本知识与信息检索技能竞赛(A卷)   |  |  |
| x  | 新生考试统计 |   |      |                         |  |  |
| ×  | 竞赛考试统计 |   |      |                         |  |  |
| •• | 专题培训统计 |   |      |                         |  |  |
| -  | 系统管理   | ~ |      |                         |  |  |

## 文献利用基本知识与信息检索技能竞赛(B卷)»竞赛试卷统计

| 查询条件: | 选择排序方式  | 读者证件号: |                     | 时间段:           |  |
|-------|---------|--------|---------------------|----------------|--|
| 置重で   | 导出EXCEL | → 按查i  | 旬信息,导出统计 <b>E</b> ) | <b>XCEL</b> 文件 |  |

|   | ▶ 证件号     | ▶ 条码号        | ▶ 读者姓名 | ▶ 性别 | ▶ 年级 | ▶ 班级   | ▶ 邮箱              |
|---|-----------|--------------|--------|------|------|--------|-------------------|
| 1 | 00408     | J0000000408  | 陆兴华    | 男    |      | 图书馆    | lxh@lib.njit.edu. |
| 2 | 240092409 | X00240092409 | 朱锋     | 男    | 2009 | K算通091 |                   |
| 3 | 240092406 | X00240092406 | 刘芹     | 女    | 2009 | K算通091 | jh102s@qq.com     |
| 4 | 202100729 | X00202100729 | 王引德    | 男    | 2010 | 电科技102 |                   |
|   |           |              |        |      |      |        |                   |

# 6.3 专题培训统计

进入后台,点击"统计信息"——"专题培训统计",即可查看点击数、咨询数 等统计信息。并可按查询条件,导出 EXCEL 文件。

| ñ          | 首页               |   | 6 | ▲ 首页 > 统计信息 |                    |         |       |                        |  |  |
|------------|------------------|---|---|-------------|--------------------|---------|-------|------------------------|--|--|
| В          | 新生入馆教育           | ~ |   | 专题培训统计      |                    |         |       |                        |  |  |
| P          | 读者培训             | ~ |   |             |                    |         |       |                        |  |  |
| <b>h</b> - | 专题活动             | ~ |   | 培训讲         | 座 专题活动             |         |       |                        |  |  |
|            | 资料管理             | ~ |   |             |                    |         |       |                        |  |  |
| P          | 新闻管理             | ~ |   | 重调          | 影件: 选择排序力式 时间段:    | ~       |       | く三回                    |  |  |
| ы          | 统计信息             | ~ |   |             |                    |         |       |                        |  |  |
|            | 新生考试统计           |   |   | 序号          | 活动标题               | 活动地点    | 活动主持人 | 专题时间                   |  |  |
| 8          | 竞赛考试统计<br>专题培训统计 |   |   | 1           | 预约签到测试 YTT20150226 | 机械馆J3教室 |       | 2015-02-26<br>13:45:30 |  |  |
|            | 系统管理             | ~ |   | 2           | 活动有效期测试            | 我问问     |       | 2015-02-03<br>15:22:33 |  |  |
|            | ( <b>«</b> )     |   |   | 3           | 查询呈现出              | 是啥东东    |       | 2015-02-03<br>15:13:53 |  |  |

# 七、系统管理

# 7.1 轮播图管理

进入后台,点击"系统管理" —— "轮播图管理"

| Â        | 首页     |   | <b>谷</b> 首页 > | 读者培训 > 资料管理 |                                             |      |
|----------|--------|---|---------------|-------------|---------------------------------------------|------|
| ß        | 新生入馆教育 | ~ | 轮播图           | 管理          |                                             |      |
| <b>P</b> | 读者培训   | ~ |               |             |                                             |      |
| ė.       | 专题活动   | ~ | 十上传到          | 国多图片        |                                             |      |
|          | 资料管理   | ~ | う重置           |             |                                             |      |
|          | 新闻管理   | ~ | 全选            | > 资料名称      | > 资料预览                                      | ▶ 资料 |
| .11      | 统计信息   | ~ |               | LRES2.0     |                                             | 10   |
|          | 系统管理   | ~ |               |             |                                             |      |
| >        | 轮播图管理  |   | 1000          |             |                                             |      |
|          | 汇文读者分类 |   |               | 新版来了        | iSmale圆书馆读者教育系统                             | 9    |
|          | 用户管理   | ~ |               |             | 全新上线! · · · · · · · · · · · · · · · · · · · |      |
|          | 系统操作日志 |   |               | 入馆培训        | -                                           | 6    |
| Ļ        | 系统参数   |   |               |             |                                             |      |

# 点击"上传更多图片",即可上传轮播图信息。

X

# 选择图片

| 资料名称*  | 读书节要来啦!                 |  |
|--------|-------------------------|--|
| 资料权值*  | <b>-</b> 1 <b>+</b>     |  |
| 选择文件 * | 选择文件 134-4-1600x900.jpg |  |
| 资料链接   | 资料链接                    |  |
| 资料描述   |                         |  |

![](_page_42_Picture_4.jpeg)

前台显示为:

![](_page_42_Picture_6.jpeg)

## 7.2 汇文读者分类

进入后台,点击"系统管理"——"汇文读者分类",这里的汇文读者分类是用 OPAC 的接口同步 OPAC 的读者分类信息。这里同步过来的读者分类为试卷考试的考试 对象,问卷调查的对象等,系统所涉及读者的对象。

| 6  | 新生入馆教育 | ~ | 汇文读者分类 |  |         |  |  |
|----|--------|---|--------|--|---------|--|--|
| Ŧ  | 读者培训   | ~ |        |  |         |  |  |
| i. | 专题活动   | ~ | 2 同步更新 |  |         |  |  |
|    | 资料管理   | ~ | ▶ 分类码  |  | ▶ 分类名称  |  |  |
| ₽  | 新闻管理   | ~ | 00     |  | 教职人员    |  |  |
|    | 広计信自   | ~ | 01     |  | 其他人员    |  |  |
|    |        |   | 02     |  | 离退休人员   |  |  |
| -  | 系统管理   | ~ | 03     |  | 硕士研究生   |  |  |
|    | 轮播图管理  |   | 04     |  | 本科生     |  |  |
| »  | 汇文读者分类 |   | 05     |  | 图书馆工作人员 |  |  |

## 7.3 用户管理

#### 1. 用户维护

进入后台,点击"系统管理"——"用户管理"——"用户维护"这里的用户维护指的是后台管理用户,在用户维护页面可以对用户进行,启/停用、重置密码、编辑、删除操作(其中 admin 用户不可编辑或删除)

新增用户 🕇

| 操作      | 序号 | 登陆名   | 用户名      | Email | 用户电话  |
|---------|----|-------|----------|-------|-------|
| ⊖ ≎     | 1  | admin | 昂克软件     | admin | admin |
| Θ 🌣 🔌 🛍 | 2  | 1234  | 昂克软件1234 | 1234  | 1234  |

#### 2. 角色维护

进入后台,点击"系统管理"——"用户管理"——"角色维护"在角色维护用户页面,可以新增角色或对当前角色进行编辑(其中管理员组不可操作,默认组,可对权限进行编辑但不可删除)

| 新增角色 | ÷ |
|------|---|
|      |   |

| 操作  | 序号 | 角色名称 |
|-----|----|------|
|     | 1  | 管理员  |
| 0   | 2  | 默认组  |
| a 🖉 | 3  | 试用组  |

在用户权限管理界面,打勾项目代表拥有权限

| 权限管理 » 默认组 |         |          |
|------------|---------|----------|
| ✓ 新生入馆教育   |         |          |
| ✔ 图书馆导览    | ✔ 题库管理  | ✔ 试卷管理   |
| ✓ 读者培训     |         |          |
| ✔ 培训讲座     | ✓ FAQ管理 | ✔ 标签管理   |
| ✓ 专题活动     |         |          |
| ✔ 活动维护     | ✔ 活动投票  | ✔ 问卷调查维护 |
| ☑ 资料管理     |         |          |
| ✓ 资料分类     | ✔ 资料维护  |          |
| 3. 修改密码    |         |          |

进入后台,点击"系统管理"——"用户管理"——"修改密码"修改密码界面 是指对当前用户进行密码修改

| 当前密码*  |      |      |  |
|--------|------|------|--|
| 新密码 *  |      |      |  |
| 确认新密码* |      |      |  |
|        |      |      |  |
|        | ✔ 修改 | 5 重置 |  |

# 7.4 系统操作日志

进入后台,点击"系统管理"——"系统操作日志"系统日志页面记录了后台的基本所有用户的所有操作,后台系统操作日志默认是显示所有的操作日志

| 系统操作日; | 志 |
|--------|---|
|--------|---|

| 系统        | 平面图/导览图    | 题目  试卷   | 培训讲座资料                 | 4 专题活动 新 | 新闻动态 FAQ   |
|-----------|------------|----------|------------------------|----------|------------|
| う 重置      |            |          |                        |          |            |
| ▶ 日期      |            | ▶ 操作者    | <ul> <li>动作</li> </ul> | ▶ 对象类型   | ▶ 操作内容     |
| 2015-03-1 | 0 17:53:05 | 昂克软件1234 | 登录                     | 系统       | 登录         |
| 2015-03-1 | 0 17:18:04 | 昂克软件     | 登录                     | 系统       | 登录         |
| 2015-03-1 | 0 16:34:44 | 昂克软件     | 登录                     | 系统       | 登录         |
| 2015-03-1 | 0 15:58:53 | 昂克软件     | 删除                     | 资料       | wyd-test   |
| 2015-03-1 | 0 15:38:02 | 昂克软件     | 删除                     | 资料       | wyd-test   |
| 2015-03-1 | 0 14:05:39 | 昂克软件     | 创建                     | 资料       | wyd-test   |
| 2015-03-1 | 0 14:05:18 | 昂克软件     | 创建                     | 资料       | wyd-test   |
| 2015-03-1 | 0 13:35:38 | 昂克软件     | 编辑                     | 投票       | 投票TEST 测试2 |

用户可以通过页面顶部的选项点击进行查看不同分类的日志信息

# 系统操作日志

| 系统        | 平面图/导览图    | 题目    | 试卷 | 培训讲座 | 资料 | 专题活动    | Мi |
|-----------|------------|-------|----|------|----|---------|----|
| 置重 С      |            |       |    |      |    |         |    |
| ▶ 日期      |            | ▶ 操作者 |    | ▶ 动作 |    | ▶ 对象类型  |    |
| 2015-01-2 | 0 17:03:44 |       |    | 删除   |    | 平面图、导览图 |    |
| 2015-01-2 | 0 17:01:37 |       |    | 删除   |    | 平面图、导览图 |    |
| 2015-01-2 | 0 17:01:17 |       |    | 编辑   |    | 平面图、导览图 |    |
| 2015-01-2 | 0 17:00:57 |       |    | 创建   |    | 平面图、导览图 |    |

## 7.5 系统参数

1. 基础参数

进入后台,点击"系统管理"——"系统参数"基础参数是指对系统授权的一些 基本信息,如系统因为 LICENSE 问题无法登陆,须在此处修改基础信息

一、基础参数

| 图书馆名称:测试5       | 623                             | CALISID : 123                                                     |
|-----------------|---------------------------------|-------------------------------------------------------------------|
| 产品名称:123        | 产品版本:正式版                        | 产品版本号:123                                                         |
| 授权序列号:hjIx4     | +AM8VuGN+gP71Of3Gzle8zVDM5TCmVn | Yk+/dXEW0MqQbfSBFRynxnBINSVKFkC2/okTi+n94YwaDcVj34ckrRYZTwnQwczWU |
| GDtv/tnW90iCfEz | CqAp/jZIfIzN+iI576qre40=        |                                                                   |
| 修改应列号 🌢         | 1                               |                                                                   |

#### 2. 新生教育参数

新生教育参数是指对新生在线学习,新生考试等全局内容的一些设置

二、新生教育参数

|                   | ✔ 新生在线教育计时                                    |  |
|-------------------|-----------------------------------------------|--|
| 新生教育考试地点提示        | 去考试吧                                          |  |
| 允许参加新生教育考试的IP地址范围 | 限制IP •                                        |  |
|                   | ➡ 增加IP地址段                                     |  |
|                   | 222 . 222 . 222 . 222 - 223 . 222 . 222 . 222 |  |

3. 其他参数

其他参数是指系统一些如"咨询需要登录"、"投稿需要登录"等一些列小模块 需求的设定

| 三、其它参数  |                   |
|---------|-------------------|
|         | ✔ 咨询需要登录          |
|         | ✓ 咨询信息发布需要审核      |
|         | ✔ 投稿需要登录          |
|         | ✔ 投稿发布需要审核        |
|         | ▼ 开启违章考试          |
|         | ○ 文件下载需要登录        |
|         | ✓ 开启问卷调查          |
| 其他版权参数: | 咨询电话:025-52333181 |

## 7.6 回收站

进入后台,点击"系统管理"——"回收站"回收站是一个非常新颖的功能,后 台用户删除的记录信息,这边都会存在这边。以防止用户误操作而造成不良后果。待 用户确定不需要的信息后,可以选择在这边彻底删除选项,此选项即将信息彻底删除。 若用户误删除操作后,可以在此将信息数据进行还原操作。

| 全选 | ▶ 名称                | ▶ 分类    | ▶ 删除用户 |
|----|---------------------|---------|--------|
|    |                     | 在线咨询    | 1234   |
|    | 333                 | 平面图、导览图 | admin  |
|    | 1                   | 新闻      | admin  |
|    | 水果蛋糕反对党             | 读者投稿    | admin  |
|    |                     | 在线咨询    | admin  |
|    |                     | 在线咨询    | admin  |
|    | IEEE 探秘之旅:高效搜索与学术投稿 | 专题活动    | admin  |
|    |                     | 在线咨询    | admin  |
|    | special测试           | 专题活动    | admin  |
|    |                     |         |        |

つ 还原 💼 彻底删除